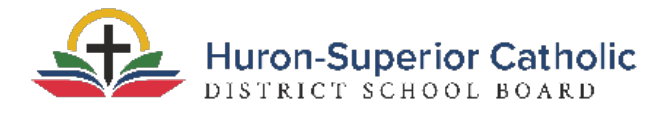

# **Parent Instructions for Pre-Registration**

# **Before You Begin:**

Please take note of the following:

- Pre-Registration will not work on mobile devices, such as tablets or phones. If you do not have access to a desktop computer, please choose the Guided-Registration option from our website.
- □ If you live in the Algoma region, please complete this <u>Student Immunization</u> <u>Registration Form</u> and email it to <u>immunizations@algomapublichealth.com</u>.

## **Directions for Creating Your Account:**

1. Launch Aspen and create an account.

Open <u>https://hscdsb.myontarioedu.ca/aspen</u> in a web browser. Click *Request An Account.* 

| Login ID            |                      |  |
|---------------------|----------------------|--|
|                     |                      |  |
| Password            | Request an account   |  |
|                     |                      |  |
| Trouble logging in? | I forgot my password |  |
| Log On              |                      |  |
|                     |                      |  |

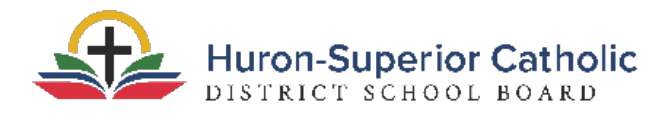

2. Account Type

Select "*I am a parent new to the board*," the first option for Account Type. Click *Next Step*.

|                                                     | ilable account types below.                                                                  |  |
|-----------------------------------------------------|----------------------------------------------------------------------------------------------|--|
| I am a parent new to the Choose this option if you  | e board<br>u are new to the board and the system doesn't contain any of your information.    |  |
| I am a parent new to A<br>Choose this option if you | spen<br>a already have students enrolled in the board, but do not yet have an Aspen account. |  |
| Click nere to have the accou                        | unt validation email resent                                                                  |  |
|                                                     |                                                                                              |  |
|                                                     |                                                                                              |  |
|                                                     |                                                                                              |  |

## 3. Personal Information

Fill in the requested fields for personal information. Click *Next Step*.

| Please fill in the red | quested data below. |
|------------------------|---------------------|
| First name *           | Test                |
| Last name *            | McTesty             |
| Address line 1*        | 123 Someplace       |
| Address line 2         |                     |
| City *                 | Somewhere           |
| Province *             | ON *                |
| Postal code *          | 1a1a1a              |
| Home phone *           | 123-456-7890        |

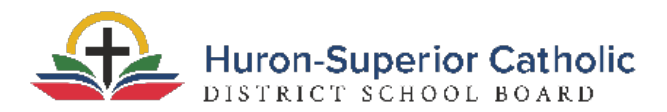

### 4. Account Information

Fill out the requested fields for Account information. Click Create My Account.

| Please fill in your use | er account information below. |              |  |
|-------------------------|-------------------------------|--------------|--|
| Primary email *         | test@test.com                 |              |  |
| Confirm email *         | test@test.com                 |              |  |
| Password *              |                               | Requirements |  |
| Confirm Password        |                               |              |  |
|                         |                               |              |  |
|                         |                               |              |  |

#### 5. Confirmation

You will receive confirmation that your account has been processed.

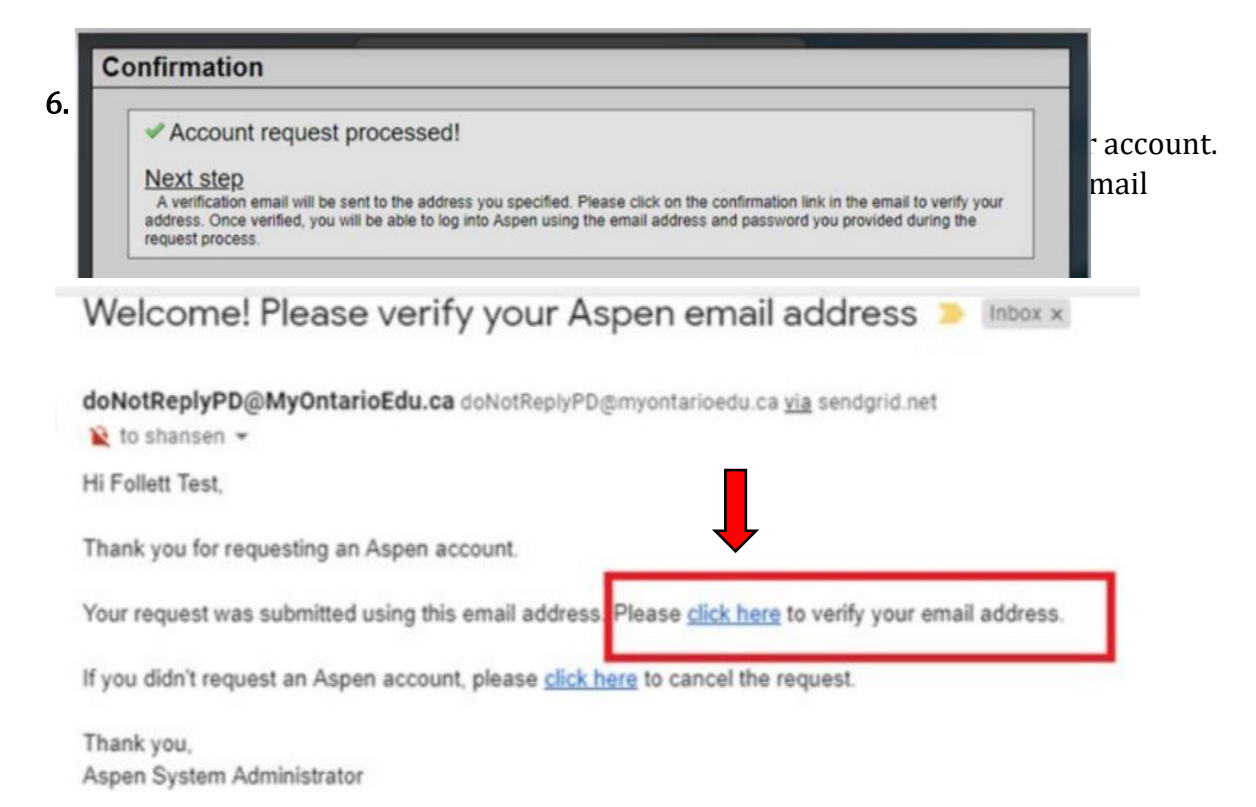

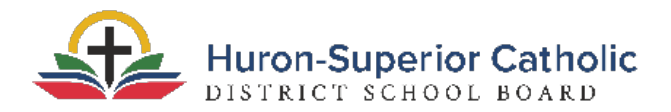

### 7. Successful Verification

After clicking the link in your email, you should receive confirmation that your verification was completed successfully. Click *Close*, and then login using the email and password you used when you created your account.

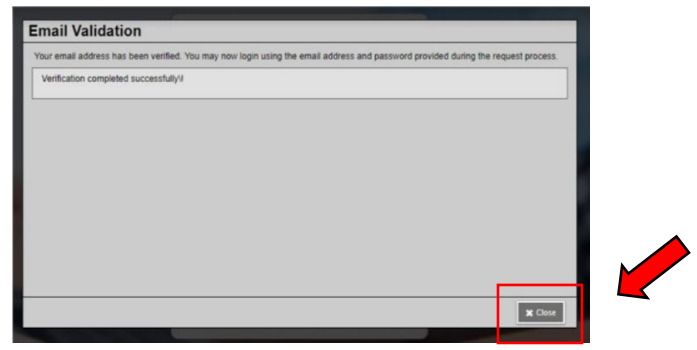

## 8. Begin Pre-Registration

Once logged in, look for the box on the right hand side called *Start a New Student Registration* and click *Initiate*.

| Announcements   |                            |         |                       |                 |       |            |
|-----------------|----------------------------|---------|-----------------------|-----------------|-------|------------|
|                 |                            |         |                       |                 |       |            |
| Recent Activity | Last 30                    | days 🗸  |                       |                 |       |            |
| Search:         | 🗹 Attendance 🗹 Grades 💟 In | cidents | Start a new New Stude | nt legistration | l     |            |
|                 |                            |         | asks                  |                 |       | Edit       |
|                 |                            |         | Open Tasks 🗸          |                 |       | + Initiate |
|                 |                            |         | Received              | Workflow        | Task  | Subject    |
|                 |                            |         |                       | No              | Tasks |            |
|                 |                            |         |                       |                 |       |            |
|                 |                            |         |                       |                 |       |            |

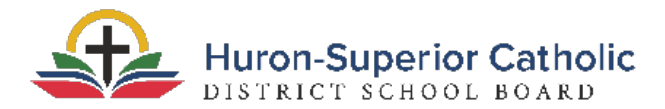

#### 9. Complete Pre-Registration

Select a school year and then click *Next*. Continue to fill out registration form and click *Next* after you complete each section.

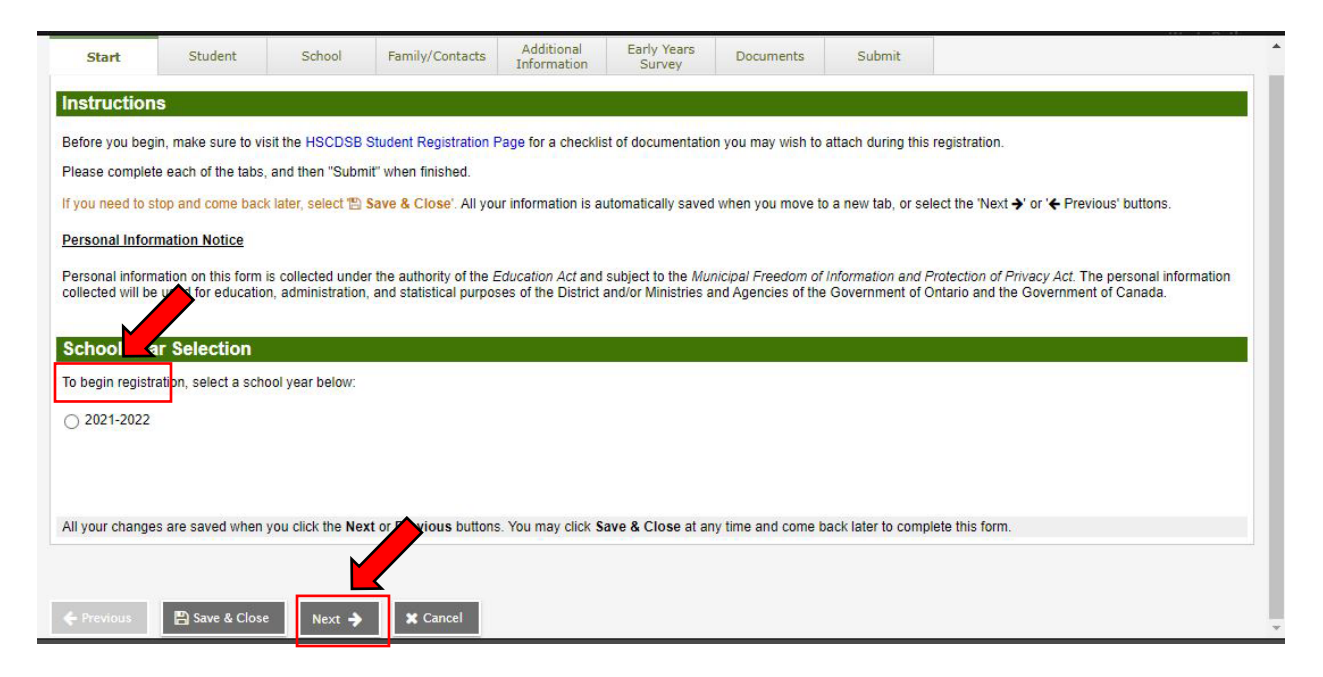

#### 10. Submit Registration

After providing the requested information, click *Submit*.

| Start                         | Student                                            | School                      | Family/Contacts                                      | Additional<br>Information | Early Years<br>Survey | Documents | Submit |  |
|-------------------------------|----------------------------------------------------|-----------------------------|------------------------------------------------------|---------------------------|-----------------------|-----------|--------|--|
|                               |                                                    |                             |                                                      |                           |                       |           |        |  |
| one!                          |                                                    |                             |                                                      |                           |                       |           |        |  |
| ongratula                     | tions! You have                                    | e reached the               | e end of the Reg                                     | istration form            |                       |           |        |  |
|                               |                                                    |                             |                                                      |                           |                       |           |        |  |
|                               |                                                    |                             |                                                      |                           |                       |           |        |  |
| er any final                  | notes or comments                                  | s for the registrar         | (optional)                                           |                           |                       |           |        |  |
|                               |                                                    |                             |                                                      |                           |                       |           |        |  |
|                               |                                                    |                             |                                                      |                           |                       |           |        |  |
|                               |                                                    |                             |                                                      |                           |                       |           |        |  |
|                               |                                                    |                             |                                                      |                           |                       |           |        |  |
|                               |                                                    |                             |                                                      |                           |                       |           |        |  |
| face ou broiti                |                                                    | the information w           | u baus antered bu sli                                |                           | 9                     |           |        |  |
| fore submitti                 | ng, please review t                                | the information yo          | ou have entered by cli                               | cking on each tab.        |                       |           |        |  |
| fore submitti<br>te: Once you | ng, please review t<br>a click the Submit I        | the information yo          | ou have entered by cliv                              | cking on each tab.        |                       |           |        |  |
| fore submitti<br>te: Once you | ng, please review t                                | the information you will no | ou have entered by cli<br>t be able to edit this fo  | cking on each tab.        | 1                     |           |        |  |
| fore submitti<br>te: Once you | ng, please review t<br>u click the <b>Submit</b> t | the information yo          | ou have entered by cli                               | cking on each tab.        |                       |           |        |  |
| ore submitti<br>e: Once you   | ng, please review t<br>u click the Submit I        | the information yo          | bu have entered by cliv<br>t be able to edit this fo | cking on each tab.        |                       |           |        |  |

**11**. The School will contact you to set up a time to complete the registration process.